# How to Upgrade SXmini G Class to V6.600?

# **Before Upgrade:**

## SXmini G Class V6.600 Upgrade features:

1) Added Wallpaper Customized icon at V2.8.2.9 SXi Setting page, which supports SXmini G Class wallpaper to be customized.

2) Added sport car instrument pane wallpaper(Wallpaper 2), under S1-S5 mode, it is deep blue; if under Eco, Soft and Standard modes, it turns to light blue; if under powerful and powerful+, it turns to red.

3) Add new clock interface when locked screen, total 3 clock interface now.

4) Improved the unlocked method, show a lock icon when click fire button three times, push down the joystick then unlocked.

5) Support wallpaper customized with APP through Bluetooth. (Only support ios currently)

6) Support font colors selection at fire interface except Wallpaper 1 or 2, upward joystick 5 seconds to select color.

- 7) Fixed 5.500 charging bug.
- 8) Fixed the bug that could do part operation when device turn off.
- 9) Fixed the bug that automatically raised the amount of joule.
- 10) Fixed the bug where resistance trimming can not quickly reduce resistance.

### 1. Please install SXi-Q driver Version 2.8.2.9 (or higher versions) to upgrade your SXmini G Class.

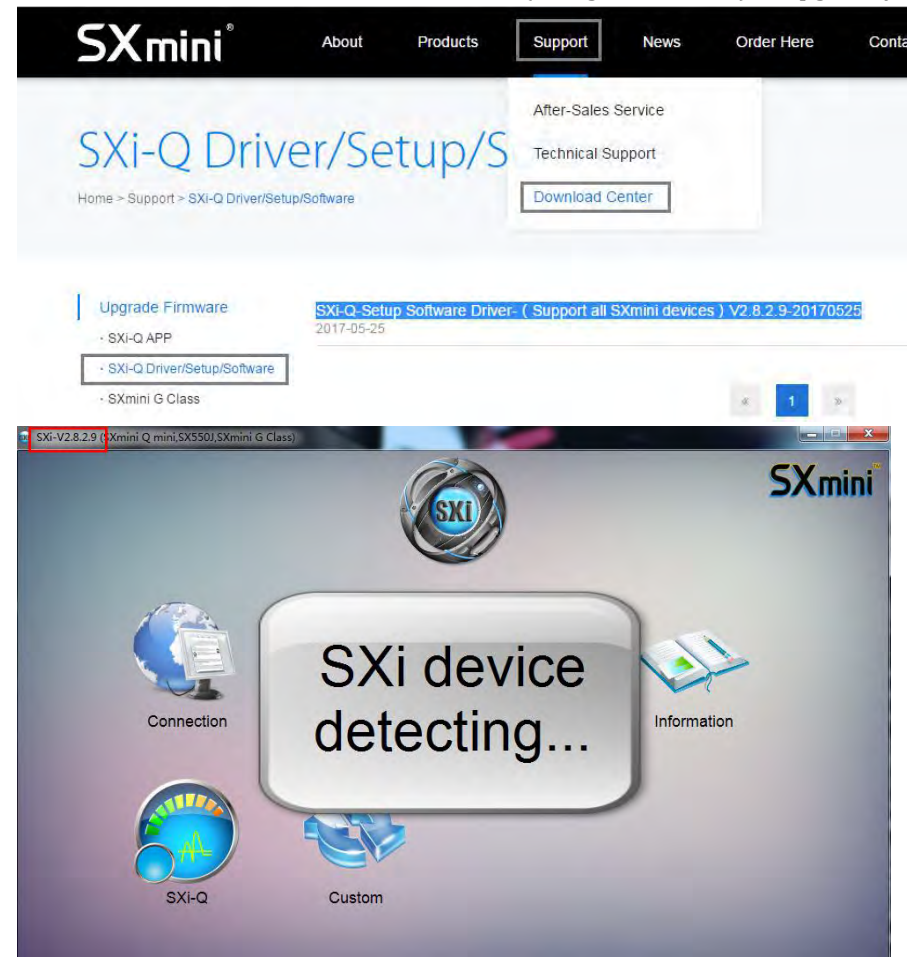

## 2. Download SXmini G Class V6.600 upgrade file,

### SXmini G Class(Latest upgrade version-20170525)V6.600

To avoid any inconvenience and error that may cause during the upgrade process, we have been removed the V6.600 upgrade file. If you already downloaded the latest SXi driver V2.829 and the V6.600 firmware, please check the upgrade instruction as below:

# Upgrade:

Plug in SXmini G Class with USB, if can not detect the device, please Install Driver first.

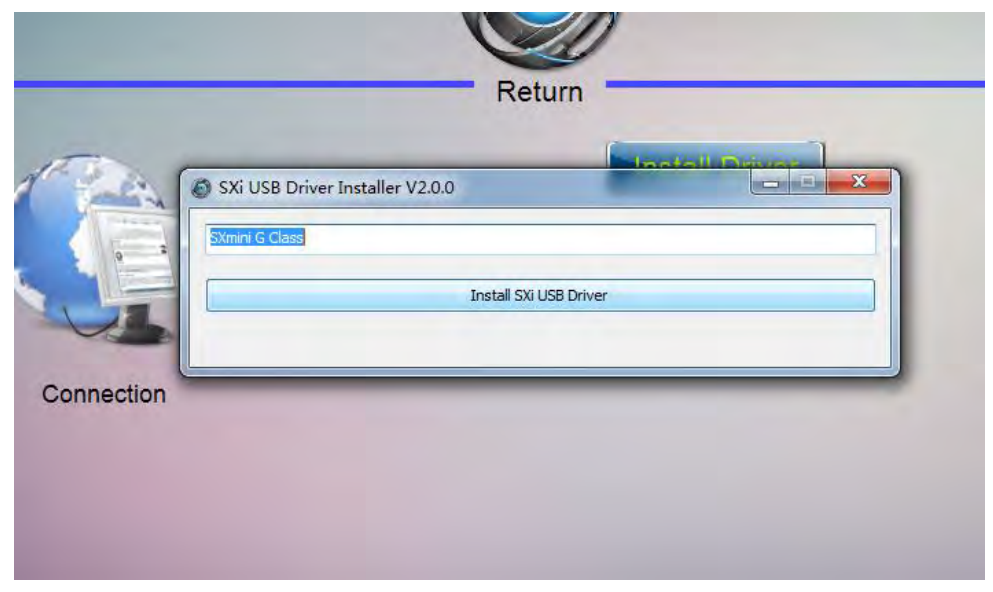

When Device Connected, and can check the information, please Open File,

|                                                                                                    |                                                                                                    | SXmini                                          |
|----------------------------------------------------------------------------------------------------|----------------------------------------------------------------------------------------------------|-------------------------------------------------|
|                                                                                                    | Oper<br>Upg                                                                                                    | n File                                          |
| Upgrade                                                                                                    | Open file for upgrading                                                                                                    | File_201 		 4 y / 搜索 SXmini G Class             |
| Varning:Please make sure<br>you have removed the<br>tomizer from your device<br>before connecting to the<br>computer and upgrade ! | 1 1 1 1 1 1 1 1 1 1 1 1 1 1 1 1 1 1 1 1 1 1 1 1 1 1 1 1 1 1 1 1 1 1 1 1 1 1 1 1 1 1 1 1 1 1 1 1 1 1 1 1 1 1 1 1 1 1 1 1 1 1 1 1 1 1 1 1 1 1 1 1 1 1 1 1 1 1 1 1 1 1 1 1 1 1 1 1 1 1 1 1 1 1 1 1 1 1 1 1 1 1 1 1 1 1 1 1 1 1 1 1 1 1 1 1 1 1 1 1 1 1 1 1 1 1 1 1 1 1 1 1 1 1 1 1< | i== ◆<br>修改日期 类型<br>D.SXI 2017/5/23 22:20 SXI 3 |

Ahh, so easy!!! Upgrade finished.

|                                                                                | <b>KIXI</b>                      |           |
|--------------------------------------------------------------------------------|----------------------------------|-----------|
|                                                                                | Return                           |           |
|                                                                                | Ope                              | n File    |
|                                                                                | Up                               | grade     |
| Lingrado                                                                       | File opened:<br>G-Class_SXmini_I | ogo V6600 |
| Warning:Please make sure<br>you have removed the                               | ✓ Upgrade fin                    | nished!   |
| tomizer from your device<br>before connecting to the<br>computer and upgrade ! |                                  |           |

But why appears Upgrade UI??? Broken???

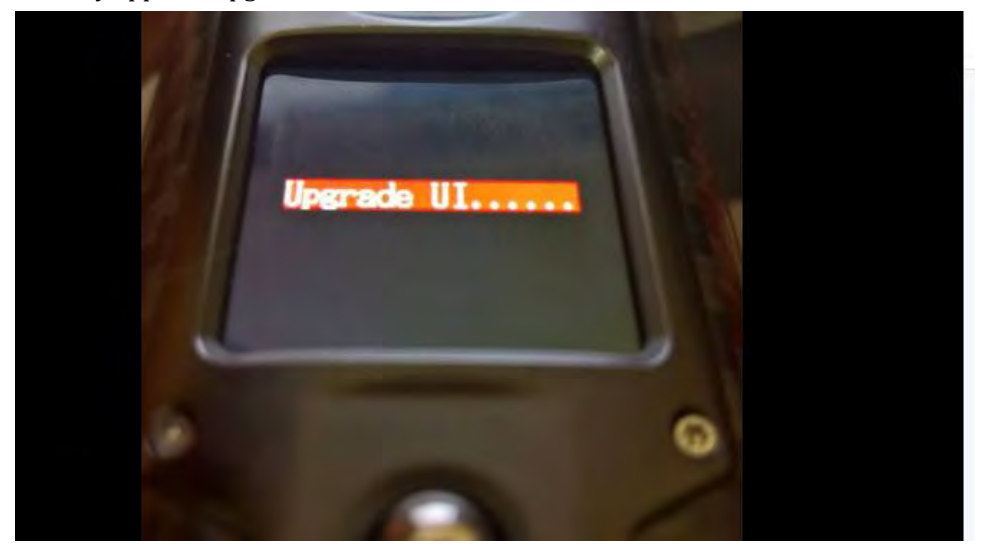

Don't worry! Now the System needs to be upgraded again...

- 1. please unplug the USB cable & close the SXi.
- 2.0pen the SXi & plug the USB cable.

3.A new upgrade screen comes up in the driver, click " Upgrade New System "

|                                                                                                    |                                  | SXm       |
|----------------------------------------------------------------------------------------------------|----------------------------------|-----------|
|                                                                                                    | Return<br>Upgrade N<br>Upgrade C | ew System |
| Upgrade<br>Warning:Please make sure<br>you have removed the<br>Atomizer from your device<br>before connecting to the |                                  |           |

|                                                                                                    | <b>SXI</b>                                                  | SXm |
|----------------------------------------------------------------------------------------------------|-------------------------------------------------------------|-----|
| Upgrade<br>Warning:Please make sure<br>you have removed the<br>Atomizer from your device<br>before connecting to the<br>computer and upgrade 1 | Return<br>Open System Upgrade File<br>Upgrade to New System |     |

Coffee time..it will cost you about 2 min for upgrading.

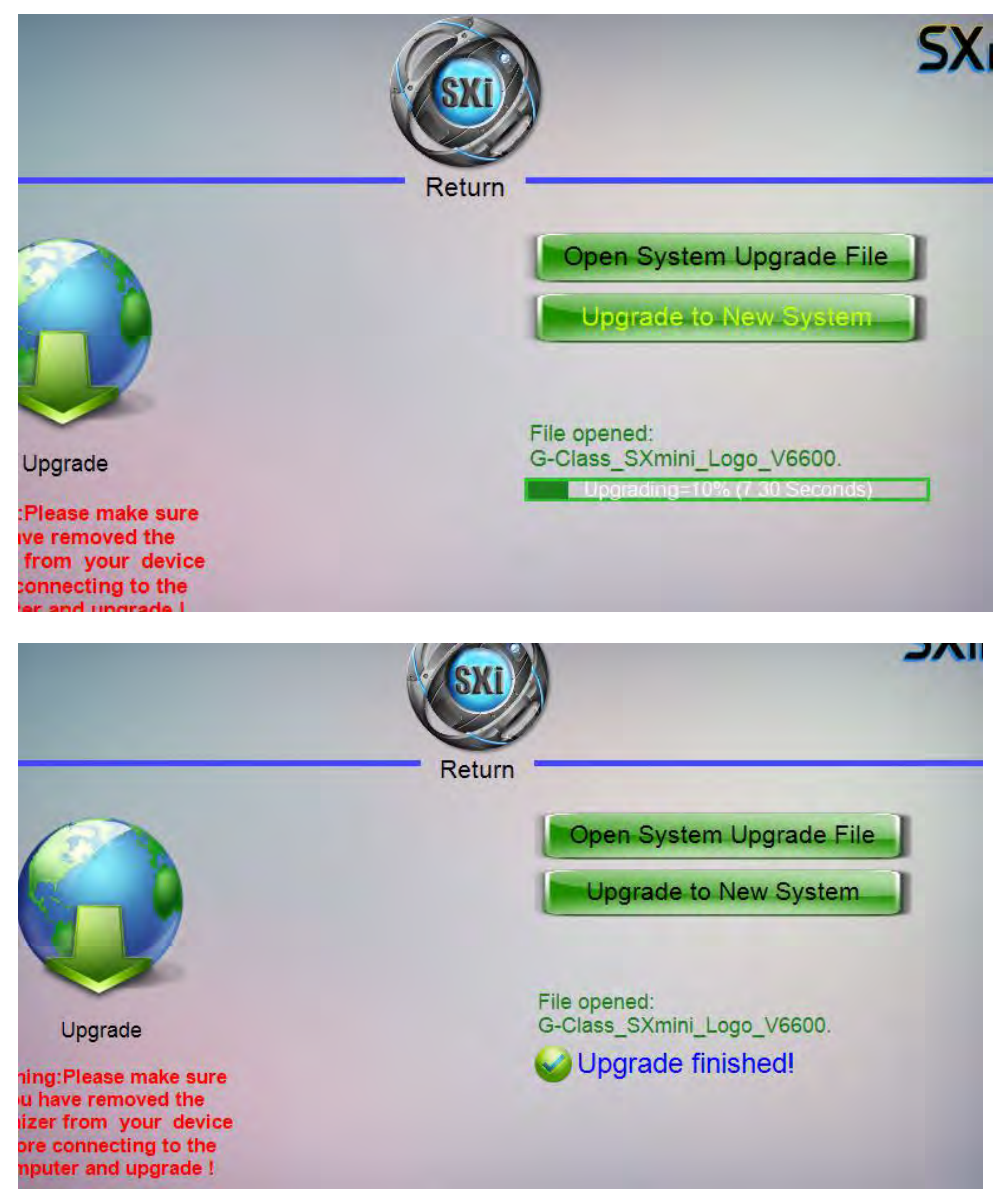

# Upgrade finished:

The device will be upgraded successfully, and the charging USB is on the screen, please click fire button 5 times or remove the battery and turn on the device then can be solved.

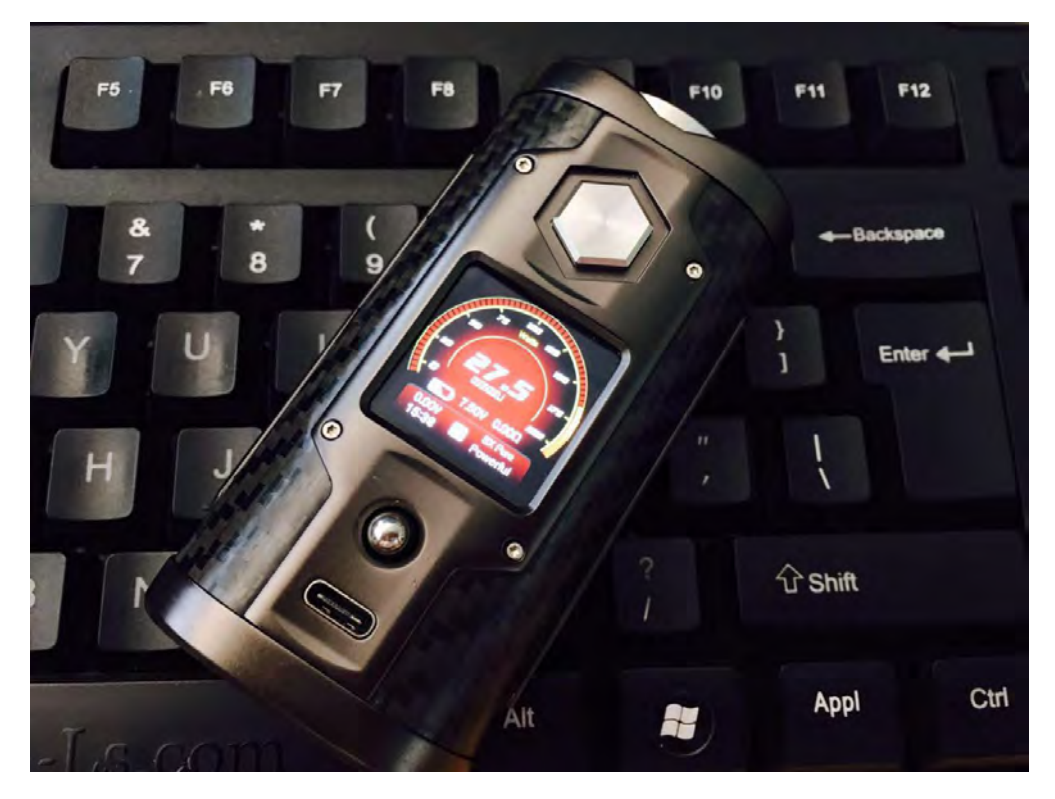

How to upload your handsome/beautiful photos to SXmini G Class on SXi? Check Setting page and find the Custom menu(Under C4):

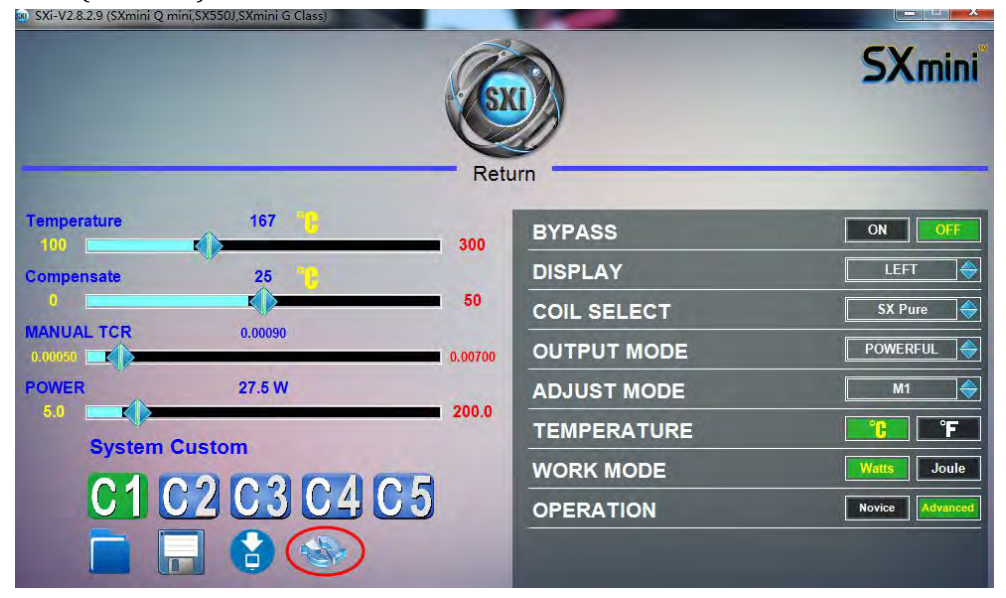

Prepare the photos with 240\*240 pixels first.

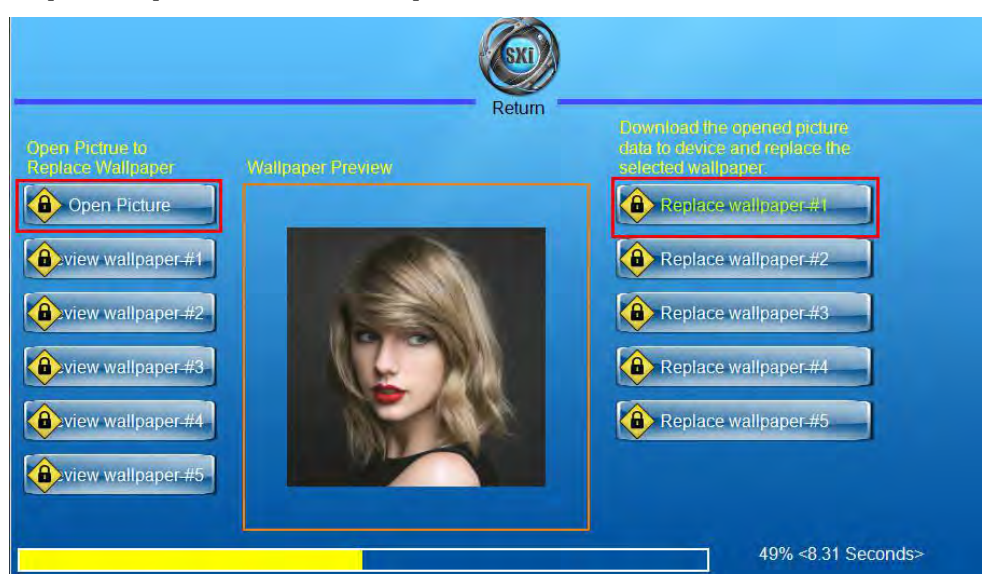

Loading till it turns Green then finished. Don't forget to go back to save your work!

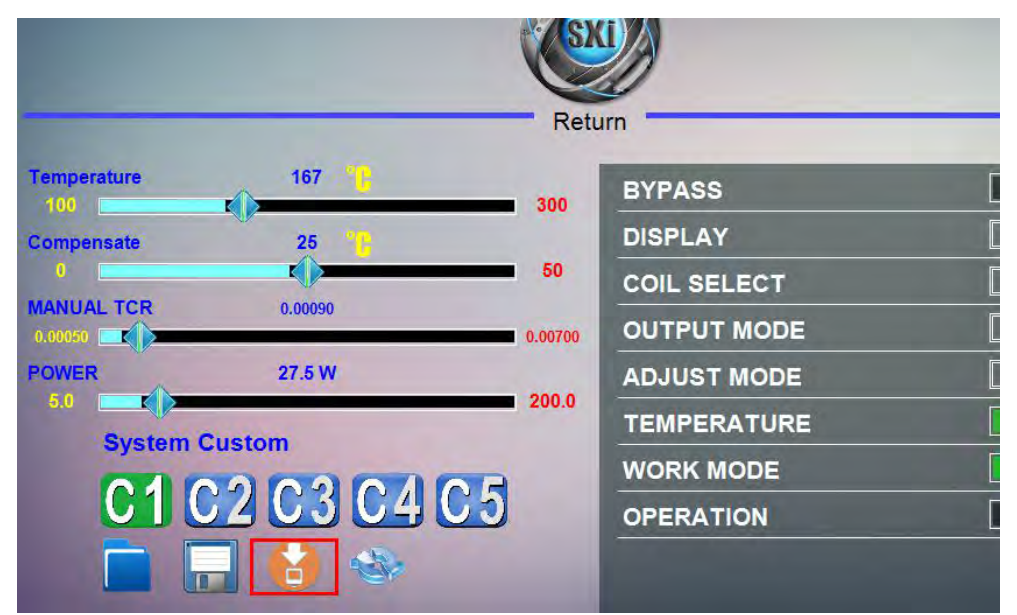

Check it out!!! Wow~

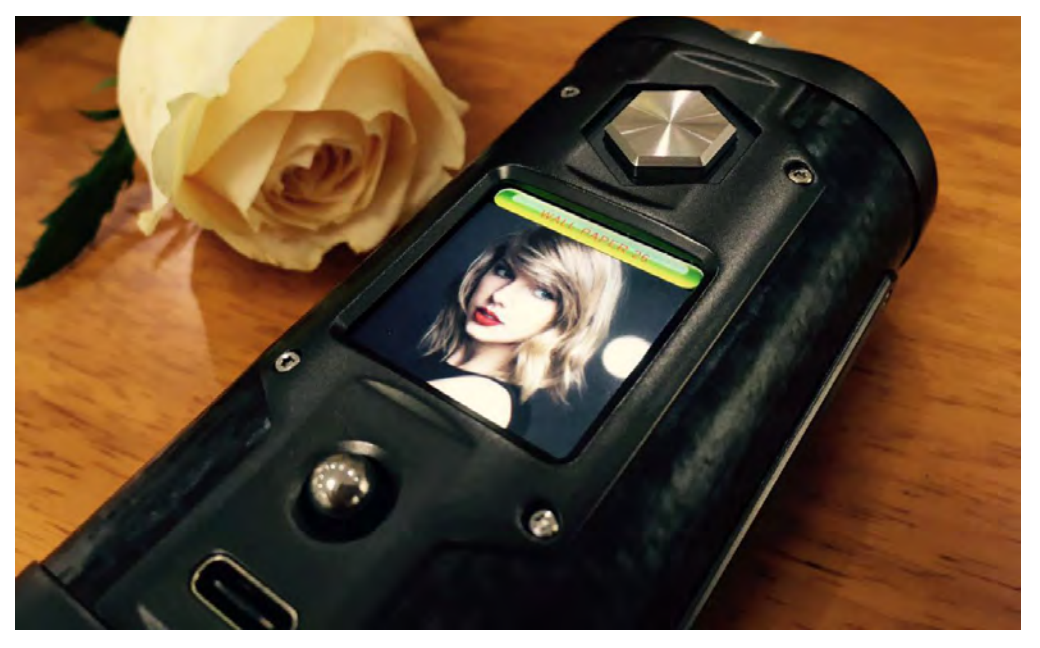

Thanks for your patient and support!

SXmini Team 2017/5/27